## Log Call

1. From CRM module, click Activities.

2. Activities search screen will appear, there will be 4 tabs (All Activities, My Activities, Open Activities and Sales Rep Summary)

| Acti | vities     |           |            |              |                     |                       |                    |                  |                  |             |            |                 |                 | ^ [    |         | ×     |
|------|------------|-----------|------------|--------------|---------------------|-----------------------|--------------------|------------------|------------------|-------------|------------|-----------------|-----------------|--------|---------|-------|
| Clo  |            |           |            |              |                     |                       |                    |                  |                  |             |            |                 |                 |        |         |       |
| All  | Activities | My Activ  | rities Ope | n Activities | Sales Rep Summary   |                       |                    |                  |                  |             |            |                 |                 |        |         |       |
|      | Open Sele  | ected 🕞 I | Export •   | Columns -    | 🔠 View 🗸 ର୍ବ୍ଦି New | Event ୍ ୍ଦ୍ଧିତ New Ta | sk ୍ଦ୍ୱିନ Log Call | ြို့ Send Email  |                  |             |            |                 |                 | 4,3    | 314 reo | ords  |
| С,   | Туре       |           | ~ Contain  | s ~          |                     | (+) Add               | Filter             |                  |                  |             |            |                 |                 |        |         |       |
|      | Туре       | e A       | Attachment | Activity No. | Created Date 🔻      | Subject               | Due Date           | Contact          | Entity           | Related To  | Record No. | Created By      | Assigned To     | Status |         | Pr    |
|      | • Ever     | nt        | 0          | ACT-4421     | 03/21/2018 01:      | Test Event 1          | 03/21/2018 08:     | Test Contact 495 | Test Customer 49 | Opportunity | <u>344</u> | Ars Galero      | Darel Ronquillo | Open   |         |       |
|      | 💬 Com      | nment     | 0          | ACT-4420     | 03/21/2018 10:      | Collect Data          | 03/21/2018 08:     | Test Contact 495 | Test Customer 49 | Opportunity | <u>341</u> | Darel Ronquillo | Darel Ronquillo | Closed |         |       |
|      | 🗄 Task     | c         | 0          | ACT-4419     | 03/21/2018 10:      | Collect, manag        | 03/21/2018 08:     | Test Contact 495 | Test Customer 49 | Opportunity | <u>341</u> | Darel Ronquillo | Darel Ronquillo | Open   |         |       |
|      | E Tas)     | ¢         | 0          | ACT-4418     | 03/03/2017 07:      | Email: Controll       | 03/03/2017 12:     |                  | Records the      | 10.02       |            | 1114 (age       | 1114 Juge       | Open   |         | -     |
| •    |            |           |            |              |                     |                       |                    |                  |                  |             |            |                 |                 |        |         | •     |
| ?    | 0          | ) 3.83s   | Ready      |              |                     |                       |                    |                  |                  |             |            |                 |                 |        | C Ref   | fresh |

3. To create call, click Log Call toolbar button. Call screen will appear:

| Call -           |                                                                                                    |        |             |                  |          | ^        |     | ×       |
|------------------|----------------------------------------------------------------------------------------------------|--------|-------------|------------------|----------|----------|-----|---------|
| Done Save        | Delete Undo Follow-Up Duplicate Create Opportunity Close                                                                                                    |        |             |                  |          |          |     |         |
| Details Att      | endees Notes Attachments Audit Log Jira Issues Hours Worked                                                                                                    |        |             |                  |          |          |     |         |
| Source           | CRM V                                                                                                    |        | Company Loc | ~                | Activity | y No     |     |         |
| Subject          | * Private                                                                                                    |        | Related To  |                  | Record   | d No     |     |         |
| Contact          | ✓ Entity                                                                                                    | $\sim$ | Phone       |                  | Mobile   |          |     |         |
| Contact Emai     | Send Outlook Ema                                                                                                    | il     | Entity Loc  |                  | Show     | Time As  |     | ~       |
| Start            | 3/22/2018 🗐 8:00 AM 🕓                                                                                                    |        | Time Zone   |                  | Local T  | Time     |     |         |
| End              | 3/22/2018 🗐 8:30 AM 🕓                                                                                                    |        | LOB         |                  |          |          |     |         |
| Status           | Closed v Priority Normal                                                                                                    | $\sim$ | Created By  | Darel Ronquillo  | Create   | d 3/22/2 | 018 |         |
| Category         | ✓ Assigned To Darel Ronquillo                                                                                                    | $\sim$ |             |                  |          |          |     |         |
| Details          |                                                                                                    |        |             |                  |          |          |     |         |
| A <sub>A</sub> B | $I  \underline{\bigcup}  \text{abs}  \underline{\underline{A}}  \underline{\underline{b}}  \underline{\underline{b}}  \underline{b}  \underline{b}  $ |        | D 🗉         | <i>₽</i> . —  a‡ | 72       |          |     |         |
|                  |                                                                                                    |        |             |                  |          |          |     |         |
|                  |                                                                                                    |        |             |                  |          |          |     |         |
|                  |                                                                                                    |        |             |                  |          |          |     |         |
|                  |                                                                                                    |        |             |                  |          |          |     |         |
|                  |                                                                                                    |        |             |                  |          |          |     |         |
|                  |                                                                                                    |        |             |                  |          |          |     | -       |
|                  |                                                                                                    |        |             |                  |          |          |     |         |
| ? 🗘 🖓            | 0.23s Ready                                                                                                    |        |             | A Page           | 1 0      | of 1 🗼   | NG  | Refresh |

5. User can change the Start and End date/time.

6. User can select Entity, Contact, Company Location, Status, Priority, Category, Assigned To and Show Time As from their respective drop downs.

7. To add Attendees, click Attendees tab. In Attendees tab, click Insert button. Attendees screen will appear, select attendees then click Select toolbar button.

8. To add Notes, click Notes tab. Enter notes on the space provided then click Save button (button will appear after typing the notes).

9. To add Attachments, click Attachments tab. Click Add Item button then select attachment to be added.

10. To add JIRA Issue, click JIRA Issues tab. Click Add Existing JIRA button to add an existing issue and click Create Issue button to create new JIRA issue.

11. To add Hours Worked, click Hours Worked tab.Click New Hours Worked button then provide the other details.

12. Click Save or Done toolbar button to save the activity.

\*text - denotes required field to create an activity